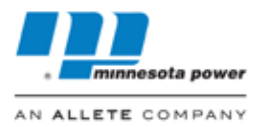

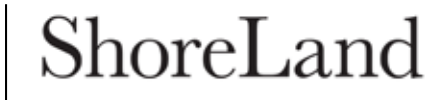

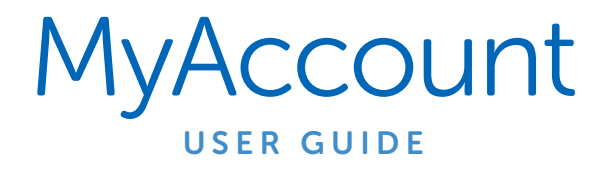

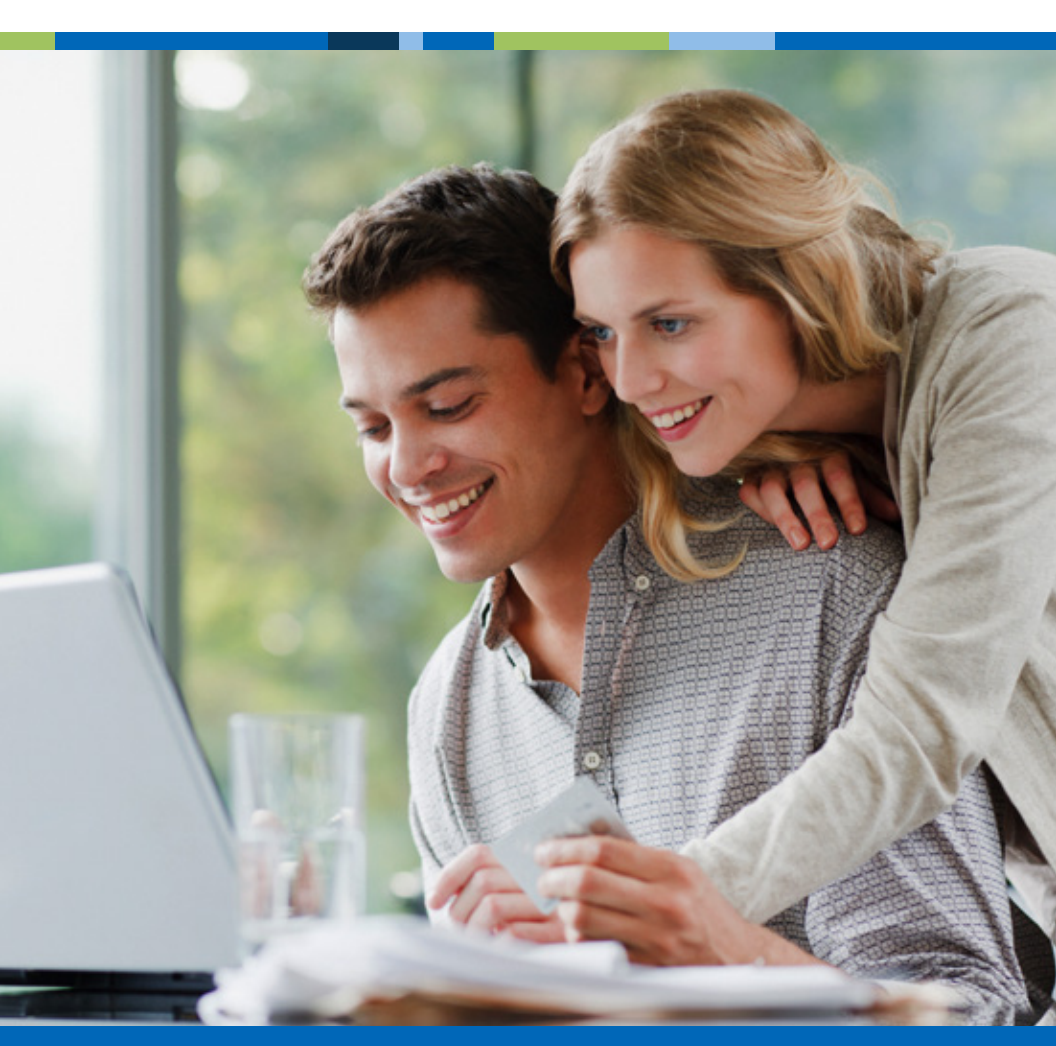

Monitoring and paying your lease just got a whole lot easier.

# Welcome to MyAccount

Minnesota Power's online payment tool

Use MyAccount to view and pay your Minnesota Power ShoreLand lease or electric bill, or make changes to your account.

This booklet will guide you how to use your home computer, tablet or smartphone to make a payment on your lease bill, and monitor energy use if you are also a Minnesota Power electric customer.

### Let's get started!

### **Registering for MyAccount**

1. Go to www.mnpower.com and select MY ACCOUNT

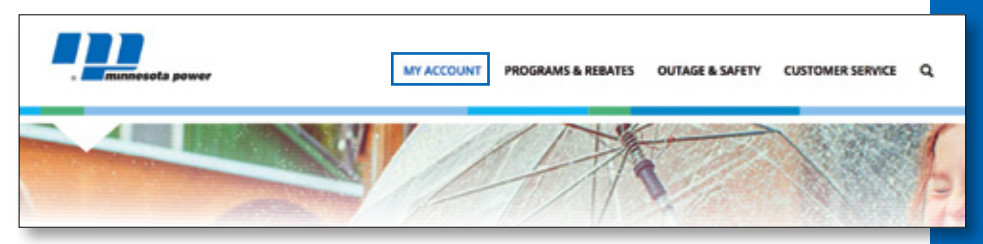

2. First-time users need to Register for MyAccount

| . minnesota power                                                           | MY ACCOUNT PROGRAMS & REBATES OUTAGE & EMERGENCY CUSTOMER SERVICE Q           |
|-----------------------------------------------------------------------------|-------------------------------------------------------------------------------|
| HOME / MY ACCOUNT                                                           |                                                                               |
| Welcome to<br>MyAccount<br>Manage your bill, payments & service<br>Register | MyAccount Log in:<br>Username<br>Password<br>Sign in<br>Forgot your Password? |

After you register the first time, you will simply **Log in** with your username and password to start using MyAccount.

### Registering for MyAccount (continued)

#### 3. Information you will need to register for MyAccount:

- Last 4 digits of your phone number listed on the account
- Name on account
- Exact account number
- Email address (The same email address cannot be registered to more than one account)

| -                                            | munasota power                          | srenne                                                                                     | Password                      | Login              |   |
|----------------------------------------------|-----------------------------------------|--------------------------------------------------------------------------------------------|-------------------------------|--------------------|---|
| AN                                           | ALLETE COMPANY                          | Remember me 🔵 s                                                                            | Forget your Password? One     | ate an Account     |   |
|                                              | Create<br>If you need assistance<br>Min | e your account below<br>please call Minnesota Power at 218-<br>nesota Power Privacy Policy | 355-3070.                     |                    |   |
| Registration Code (Last<br>4 digits of phone | I and a challe of using phones pumpler. | Choose Password                                                                            | New password must be 6        | or more characters |   |
| (namber)                                     | Last 4 ogta o you prote hanner          | Re-enter Password                                                                          |                               |                    |   |
| Name on Account                              | Exactly as it appears on your statement | Secret Question                                                                            | What street did you grow up i | 6710               | • |
| Account Number                               | Exactly as it appears on your statement | Secret Answer                                                                              |                               |                    |   |
| Email Address                                | namerfildomain.com                      | Select bill delivery                                                                       | Select Bill Delivery Option   |                    |   |
|                                              |                                         | GREATE ACCOUNT                                                                             |                               |                    |   |

- Choose and enter a unique password for your account. A secret question and secret answer allows an alternative method of verification if you forget your password.
- 5. Email is the default bill delivery option. You have the option to choose paper if you prefer to receive your bill via postal mail. You may also choose to recieve your bill both electronically and via postal mail by selecting both options.
- 6. Click on CREATE ACCOUNT and you will be logged in

If you need assistance please call 1-800-228-4966.

## Viewing different accounts (if applicable)

#### Here's how customers with multiple accounts can view them.

- 1. Log into MyAccount using your username and password.
- 2. From the dashboard, find and click on the blue Select Property button.

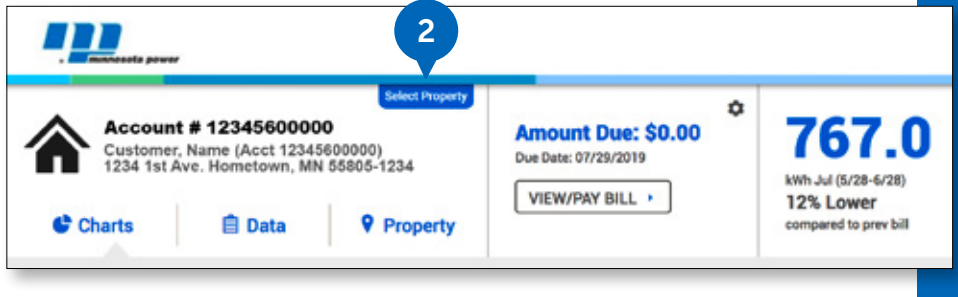

- **3.** A **dropdown menu** will appear, listing your accounts.
- 4. The **blue checkmark** will confirm which account you are currently viewing.
- **5.** Select another account by clicking anywhere on the account information.

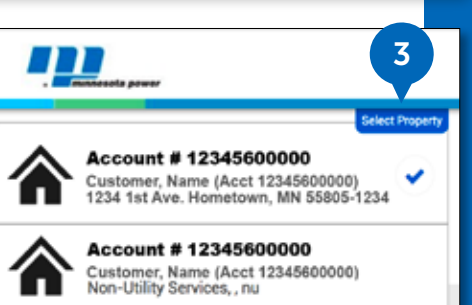

**TIP:** Prior to making an online payment always double-check to make sure you have the correct account selected.

### Navigating the Dashboard

|                                                                                                    | 3                                                                           |
|----------------------------------------------------------------------------------------------------|-----------------------------------------------------------------------------|
| Select Property           Account # 12345600000           Customer, Name (Acct 12345600000)           1234 1st Ave. Hometown, MN 55805-1234           Charts           Data           Property | Amount Due: \$0.00<br>Due Date: 07/29/2019<br>VIEW/PAY BILL , 4<br>Compared |

We believe you will find MyAccount to be a very intuitive tool, so feel free to click around and explore all the options.

The screenshot above highlights some of the key information areas to help get you started.

- 1. Back to www.mnpower.com
- 2. Your account number and address
- 3. Current balance due
- 4. View or pay your bill electronically
- 5. Dashboard home
- 6. User profile, customer service and settings

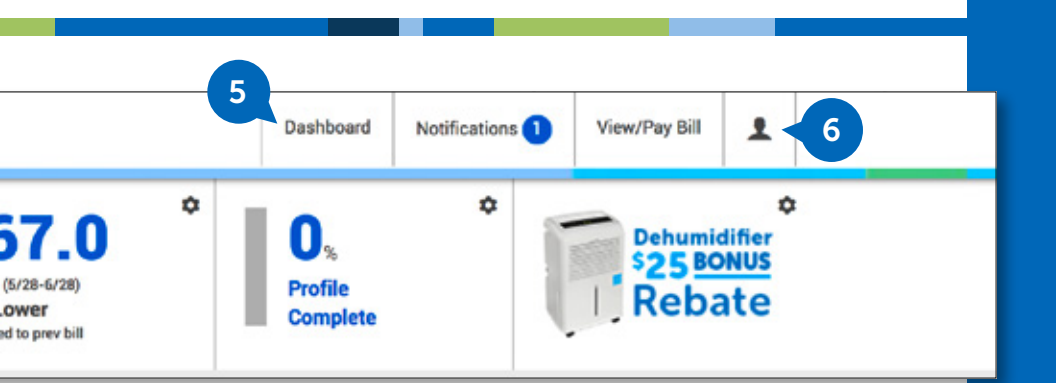

### **View Billing History**

Click VIEW/PAY BILL to access your Billing and Payment history.

| Lccount # 1234<br>Sustomer, Name (A<br>1234 1st Ave. Home           | 45600000<br>Acct 12345600000)<br>etown, MN 55805-1234                                                         |                                                             |                                                                                                    | PAY BIL                                    |
|---------------------------------------------------------------------|----------------------------------------------------------------------------------------------------|-------------------------------------------------------------|----------------------------------------------------------------------------------------------------|--------------------------------------------|
| mount Due:                                                          | \$0.00                                                                                                    |                                                             | 2                                                                                                    | Bill Delivery Options<br>Email no Paper of |
| To pay online, click th<br>Multiple Account hole                    | he "Pay Bill" button above. Click here to view other p<br>ders: Please click the "Select Account" button abov | ayment options.<br>e to view another account's balance or r | make a payment on a different                                                                                                | account.                                   |
|                                                                     |                                                                                                    |                                                             |                                                                                                    |                                            |
| Date                                                                | Туре                                                                                                    | Due Date                                                    | Amount                                                                                                    | View                                       |
| Date<br>1/7/2017                                                    | Type<br>Payment (Thank You)                                                                                   | Due Date                                                    | Amount<br>(\$865.00)                                                                                                    | View 3                                     |
| Date<br>1/7/2017<br>1/2017                                          | Type Payment (Thank You) Dill                                                                                 | Due Date                                                    | Amount<br>(\$865.00)<br>\$865.00                                                                                             | View 3                                     |
| Date<br>1/7/2017<br>1/2017<br>1/9/2017                              | Type Payment (Thank You) Dill Payment (Thank You)                                                             | Due Date                                                    | Amount<br>(\$865.00)<br>\$865.00<br>(\$865.00)                                                                               | View 3                                     |
| Date<br>1/7/2017<br>1/2017<br>1/2017<br>1/2017                      | Type Payment (Thank You) Bill Payment (Thank You) Bill Bill                                                   | Due Date<br>3/8/2017<br>2/5/2017                            | (\$865.00)<br>\$865.00<br>(\$865.00)<br>\$865.00                                                                             | View 3<br>View Bill                        |
| Date<br>1/1/2017<br>1/21/2017<br>1/1/2017<br>1/20/2017<br>1/20/2017 | Type Payment (Thark You) Bit Payment (Thark You) Bit Payment (Thark You) Payment (Thark You)                  | Due Date<br>3/8/2017<br>2/5/2017                            | Xmount           (\$865.00)           \$865.00           (\$865.00)           \$865.00           \$865.00           \$865.00 | View 3<br>View bit                         |

- 1. Make an online payment by clicking Pay Bill.
- 2. Select or change your preferred bill delivery option.
- **3.** View Bill renders a PDF copy of the bill or letter you wish to view. Save or print your document as desired.
- **4.** Customers with multiple lease accounts can click **Select Account** to view and make payments on other accounts.

17313 | 08.13.19

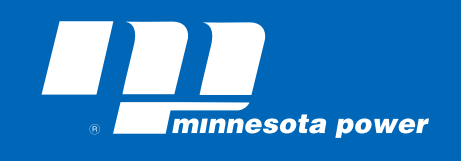

AN ALLETE COMPANY

If you have questions, please contact customer service: 1-800-228-4966